1) Open your settings and go to WiFi. Select **ISLIP\_BYOD\_STUDENTS** network, then enter your username and school password on the Islip Public Schools BYOD landing page

|                     |       | n73.network-auth.com<br>IUFSD_BYOD_STAFF                              |                                                                                        |                                  |  |
|---------------------|-------|-----------------------------------------------------------------------|----------------------------------------------------------------------------------------|----------------------------------|--|
| Settings WI-FI      |       | < >                                                                   | Log In                                                                                 | Cancel                           |  |
|                     |       | By continuing to use                                                  | this system you indicate yo                                                            | our awareness of                 |  |
| Wi-Fi               |       | and consent to these<br>additional terms and<br>Board of Ed policy.   | terms and conditions of us<br>conditions that may be est                               | e, as well as any<br>ablished by |  |
| IUFSD_MDM           | ≈ (i) | The district and/or N<br>terminate your acces<br>without warning, and | Network Operations Depart<br>is to this network at any tin<br>d with or without cause. | ment may<br>ie, with or          |  |
|                     |       | No support will network.                                              | be provided for devic                                                                  | es on this                       |  |
| MY NETWORKS         |       | USE THIS NETWO                                                        | ORK AT YOUR OWN RI                                                                     | SK!                              |  |
| WIT NETWORKS        |       | You will need to be o<br>network in order to a                        | n the list of authorized use<br>access the Internet.                                   | rs for this                      |  |
| IUFSD_BYOD_STUDENTS | ≈ (i) | If you already hav<br>here:                                           | e an account on this netwo                                                             | rk, sign in                      |  |
| IUFSD_Guest         | ∻ (i) | Asername                                                              |                                                                                        |                                  |  |
|                     | (     | password                                                              |                                                                                        |                                  |  |
| OTHER NETWORKS      |       | sign in                                                               |                                                                                        |                                  |  |

2) On the Forcepoint page, select the "Download Certificate" link, then choose the device you want certificate to be installed (iPhone)

|                                                                                                    | auth                             | nority folder to avoid errors while br                                               | owsing                         |
|----------------------------------------------------------------------------------------------------|----------------------------------|--------------------------------------------------------------------------------------|--------------------------------|
| FORCEPOINT<br>Islip UFSD Authentication<br>Please login with your network username.                                                                                                    | <u>Dor</u><br>The<br>Isli<br>err | <b>Choose a Device</b><br>On which device would you like<br>to install this profile? | o valida<br>preven<br>siting s |
| Password:                                                                                                    | In c                             | iPhone                                                                               | e certifi<br>older o           |
| Cancel                                                                                                    | dev                              | Apple Watch                                                                          | ourpose                        |
| IMPORTANT: If this is a personal device, please install the following security<br>certificate to your computer's trusted root certificate authority folder to<br>avoid errors while browsing. <u>Download Certificate Installation Instructions</u><br>Copyright © 2000-2416 Forcepoint LLC. All rights reserved. |                                  | Cancel<br>Mac OS X Instructions (Co                                                  | <u>ctions</u><br>oming S       |

3) After seeing "Profile Downloaded," go to your Settings and select "Profile Downloaded"

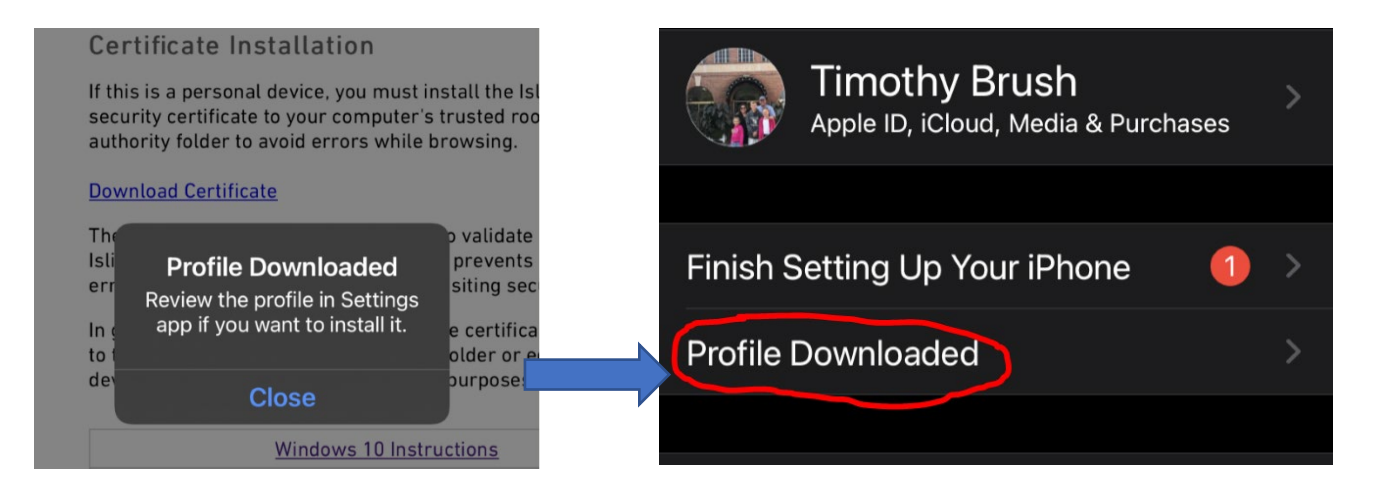

4) After selecting "Profile Download," select "Install" then you'll likely be asked to put in your device passcode. After that, you'll select "Install" one more time

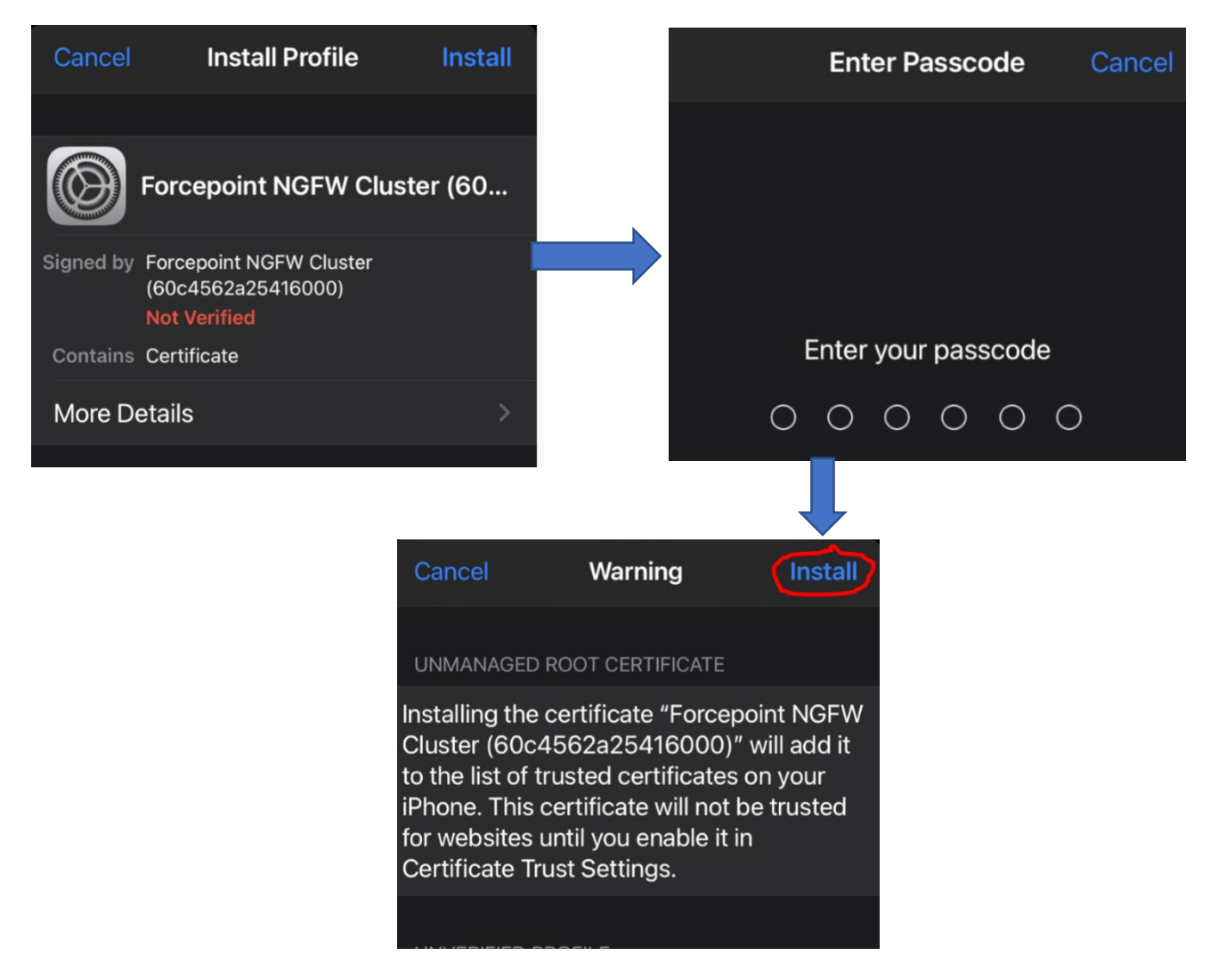

5) After this, you'll see that your certificate is verified.

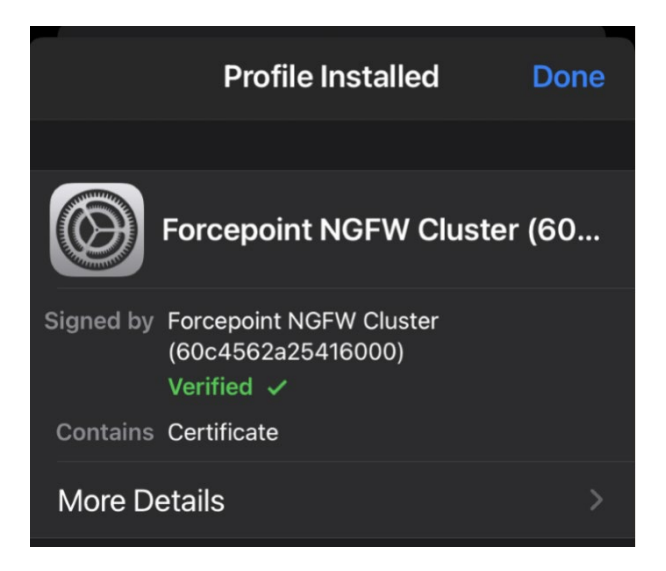

6) Finally, go back to Settings-General-About. Scroll to the bottom and select "Certificate Trust Settings." Toggle the "Enable Full Trust" on.

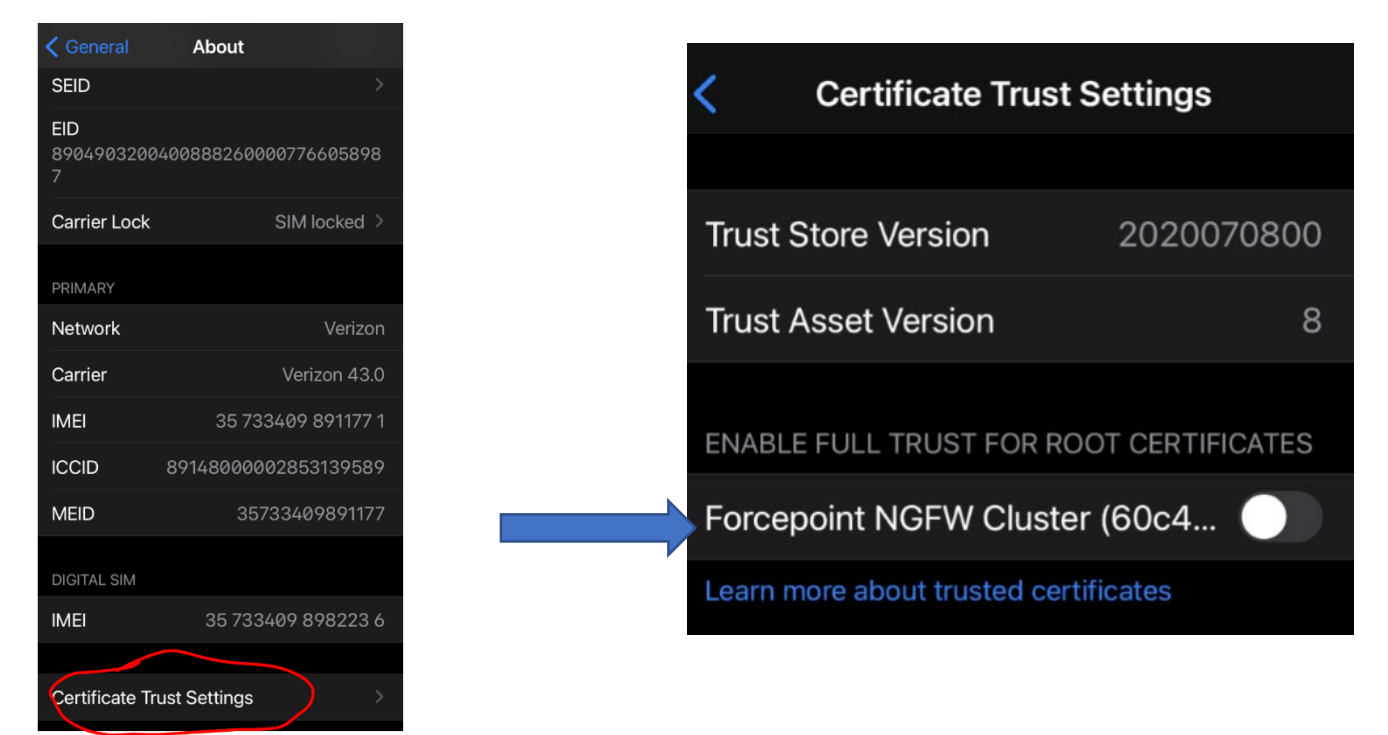